#### Att ladda ner projekt till en Unified Comfort Panel (UCP).

- 1. Vilka produkter har använts i detta exempel?
- Mjukvaror:

Step7 Professional V16 Upd3 WinCC Unified V16 Upd3

• Hårdvara:

SIMATIC S7 CPU1518F-4 PN/DP MTP1500 Unified Comfort 6ES7 518-4FP00-0AB0 FW2.8. 6AV2128-3QB06-0AX0 V16.0.0.3

Projekt:

UCP\_forstaNedladdning.zap16

#### OBS!

Detta är ett tips/exempel på lösning som skall hjälpa användaren att komma igång och se möjligheterna att använda SIMATIC. Du måste själv anpassa detta tips/exempel till din applikation.

Siemens tar inget ansvar om material eller personal skadas i samband med användning av detta tips/exempel.

Vi kan heller inte garantera att innehållet är helt felfritt och vi förbehåller oss rätten att ändra tipset/exemplet vid behov.

2. Uppdatera operativsystemet i panelen.

Med senaste uppdateringen så har det många saker åtgärdats, blivit bättre i en UCP. så se till att alltid ha den senaste versionen. Just nu är det image/firmware V16.0.0.3.

Om panelen har en lägre version. Uppdatera enligt nedan steg för steg. Uppdatering av operativsystemen kan bara ske på X2 porten.

| a (                             |                                       | SIMATIC                  |
|---------------------------------|---------------------------------------|--------------------------|
| <u> </u>                        | System Properties \ Panel information |                          |
| Start Runtime                   | Properties                            |                          |
| System Properties               |                                       |                          |
| . Runtime                       | Device type:                          | MTP1500 Unified Comfort  |
| Properties                      | Article number:                       | 6AV2 128-3Q806-0AX0      |
| Network and<br>Internet         | Serial number:                        | LBM4002732               |
| Comunity                        | Senai number.                         | 20104002732              |
| U security                      | Firmware/Image version:               | V16.00.00.01_17.01       |
| and Input                       | Runtime version:                      | 16.0.0.1                 |
| Language, Region<br>and Formats | Bootloader version:                   | V07.01.00.00_01.01.03.03 |
| Service and                     | Poetloador release date:              | 02/10/2020               |
| Commissioning                   | buuluduer release date.               | 03/10/2020               |
| 🖧 Apps                          | PN-X1 MAC address:                    | 30-13-89-08-22-b9        |
|                                 | PN-X2 MAC address:                    | 30-13-89-08-22-bc        |
|                                 |                                       |                          |

• Ladda hem senaste filen supportsidorna och kör exe filen. De nya image/firmware filerna kommer att hamna på rätt ställe.

| Industry Online                          | e Support United States                                                                    | Contact Help                                                                                     | Support Request                                                     | Site Explorer                                         | Search in Online Support                   | 0       |
|------------------------------------------|--------------------------------------------------------------------------------------------|--------------------------------------------------------------------------------------------------|---------------------------------------------------------------------|-------------------------------------------------------|--------------------------------------------|---------|
| Home > Produc                            | ct Support                                                                                 |                                                                                                  |                                                                     | 🗗 Product Su                                          | pport   🍮 Services   🏟 Forum   🖡           | mySupp  |
| Entry type: Down                         | load Entry ID: 109746530, Entry date: 11/0                                                 | 2/2020                                                                                           |                                                                     |                                                       |                                            |         |
|                                          |                                                                                            |                                                                                                  | > Rate                                                              |                                                       | [                                          | iĝa   🖶 |
| mage dow                                 | nloads for HMI operator pa                                                                 | nels                                                                                             |                                                                     | Share this Pag                                        | je: 🖂 🔁 F 🕨                                |         |
| Entry Associa                            | ited product(s)                                                                            |                                                                                                  |                                                                     | -                                                     |                                            |         |
|                                          |                                                                                            |                                                                                                  |                                                                     | mySuppor                                              | Cockpit                                    |         |
| Jownload HMI op                          | perator panel images.                                                                      |                                                                                                  |                                                                     | Jonas Hammar                                          | stedt                                      |         |
| 1.1 Open Source                          | Software                                                                                   |                                                                                                  |                                                                     | > Add to mySu                                         | pport favorites                            |         |
| 1.2 Unified Comfo                        | ort Panels Image and Readmes                                                               |                                                                                                  |                                                                     | > Add to mySu                                         | pport documentation                        |         |
| 2.1 WinCC Panel                          | Image DVD                                                                                  |                                                                                                  |                                                                     | > Favorites                                           |                                            |         |
| 2 Open Source                            | Software for Other Operator Panels                                                         | ands INOX                                                                                        |                                                                     | > CAx downloa                                         | ds                                         |         |
| 2.4 Comfort Pane                         | Is 15" - 22" Revised Version /Redesign/V2                                                  |                                                                                                  |                                                                     | > My Products                                         | / Clipboard                                |         |
| 1.5 Comfort Panel 2.6 Mobile Panels      | Is PRO                                                                                     |                                                                                                  |                                                                     | Entries last                                          | viewed                                     |         |
| 2.7 Mobile Panels                        | 1st Generation                                                                             |                                                                                                  |                                                                     |                                                       |                                            |         |
| 1.9 Basic Panels 1<br>2.10 Classic Panel | 1st Generation                                                                             |                                                                                                  |                                                                     | D 1 4                                                 |                                            |         |
| Trainings and F                          | urther Information                                                                         |                                                                                                  |                                                                     | Product in                                            | rormation                                  |         |
| 1.1 SITRAIN train<br>3.2 Further Inform  | ings<br>hation                                                                             |                                                                                                  |                                                                     | <ul> <li>Presales info</li> </ul>                     |                                            |         |
|                                          |                                                                                            |                                                                                                  |                                                                     | Catalog and                                           | ordering system online                     |         |
| Operator Panel Im                        | ages<br>loss include the operating system and UMI Pur                                      | time for operator papels                                                                         |                                                                     | <ul> <li>Technical info</li> </ul>                    |                                            |         |
| Depending on the v                       | version of WinCC (TIA Portal) you can use diffe                                            | rent image versions.                                                                             |                                                                     | <ul> <li>Support</li> </ul>                           |                                            |         |
| nterdependency a                         | and Compatibility                                                                          |                                                                                                  |                                                                     | <ul> <li>Service offer</li> </ul>                     |                                            |         |
| The Compatibility To                     | ool shows the possible combinations of TIA Po                                              | rtal, operator panels and operator panel image                                                   | version.                                                            | Training                                              |                                            |         |
| Compatibility To                         | ol                                                                                         |                                                                                                  |                                                                     | 💽 Contact & pa                                        | tners                                      |         |
| 1 Unified Comfo                          | rt Panels                                                                                  |                                                                                                  |                                                                     | Dolatod lin                                           | ke                                         |         |
| I.1 Open Source                          | Software                                                                                   |                                                                                                  |                                                                     | Related in                                            | NO                                         |         |
| The Open Source of anguages. The "Un     | components included are in "Unified_Comfort_I<br>nified_Comfort_Panel_ReadMe_OSS - Third P | 'anel_Readme_OSS_PCM.zip" file. The Zip file<br>arty Software Notices.zip" file includes the Rea | e includes the ReadMe in different<br>dme for third-party software. | > Get help with<br>> Compatibility<br>> How to use th | the Digital Assistant<br>Tool<br>e chatbot |         |
| a of Unified_Cor                         | mfort_Panels_Readme_OSS_PCM.zip (6.9 MB                                                    | )                                                                                                |                                                                     | > Register your<br>> Visit our Com                    | SINAMICS Drive                             |         |
| le of Unified_Con                        | mfort_Panel_ReadMe_OSSThird_Party_So                                                       | tware_Notices.zip (3.5 MB)                                                                       |                                                                     | / Visit our Corn                                      | enting Community                           |         |
| i of Unified_Cor<br>Unified_Cor          | mfort_Panel_OpenSourceSoftware_part_1.zip                                                  | 1.1 GB)                                                                                          |                                                                     |                                                       |                                            |         |
| of Unified Cor                           | mort_Panel_OpenSourceSoftware_part_2.2p                                                    | 1.2 GB)                                                                                          |                                                                     |                                                       |                                            |         |
| of Unified_Con                           | mfort_Panel_OpenSourceSoftware_part_4.zip                                                  | 994.5 MB)                                                                                        |                                                                     |                                                       |                                            |         |
| i o Unified_Cor                          | mfort_Panel_OpenSourceSoftware_part_5.zip                                                  | 1.4 GB)                                                                                          |                                                                     |                                                       |                                            |         |
| v o onnied_cor                           | mon_Pane_openaourcesonware_par_0.2p                                                        | 1.1 (8)                                                                                          |                                                                     |                                                       |                                            |         |
| .2 Unified Comf                          | fort Panels Image and Readmes                                                              |                                                                                                  |                                                                     |                                                       |                                            |         |
| Image Version                            | Image Download                                                                             |                                                                                                  |                                                                     |                                                       |                                            |         |
| V16.0 Upd. 3                             | d v Unified_Comfort_Panel_Images_V<br>SHA-258: b87c92d9e4767bc6b78cb2fbea                  | 16_Upd3.exe (1,3 GB)<br>45085d7e5715d78aa0f9991bc442872813457f                                   |                                                                     |                                                       |                                            |         |
| V18.0 Upd. 2                             | d* Unified_Comfort_Panel_V18_0_Up<br>SHA-258: 8af93cbc2552a00a5572608323                   | d2.exe (1.3 GB)<br>94eacd68aafe07103c9ef9bb7d4b803b0e8232                                        |                                                                     |                                                       |                                            |         |
|                                          |                                                                                            |                                                                                                  |                                                                     |                                                       |                                            |         |

 Ställ in panelen för att ta emot uppdateringen på X2 porten och tilldela X2 porten en IP adress.

| <i>a</i> 1                                          |                                         | SIMATIC                                   |
|-----------------------------------------------------|-----------------------------------------|-------------------------------------------|
| <b>*</b> `                                          | Service and Commissioning \ Transfer    |                                           |
| Start Runtime                                       | Transfer mode                           |                                           |
| System Properties                                   |                                         | Enable transfer                           |
| Not Runtime<br>Properties                           | Transfer channel                        | Ethernet (Supported only on               |
| Network and                                         |                                         | Ethernet (Supported only on X2            |
| Security                                            | Encrypted project transfer              | interface)                                |
| <ul> <li>External Devices</li> </ul>                | Password                                | PN/IE (Supported only on X1<br>interface) |
| and Input                                           | Tubiliti.                               | Set Password                              |
| and Formats                                         |                                         | Sectositore                               |
| れ Service and<br>Commissioning                      |                                         |                                           |
| <b>&amp;</b> Арря                                   |                                         |                                           |
|                                                     |                                         |                                           |
| * <                                                 |                                         | SIMATIC HMI L                             |
| Start Runtime                                       | Network and Internet \ Network settings |                                           |
| System Properties                                   | PN-X1 PN                                | -X2 General                               |
| Runtime                                             |                                         |                                           |
| <ul> <li>Properties</li> <li>Network and</li> </ul> | IP address                              |                                           |
| finternet                                           | 0.0                                     | Obtain an IP address via DHCP             |
| Security                                            | 05                                      | pecify an IP address                      |
| and Input                                           | IP address: 1                           | 92.168.1.150                              |
| and Formats                                         | Subnet mask: 2                          | 5.255.255.0                               |
| Commissioning                                       | Default gateway:                        |                                           |
| Apps                                                | -                                       | Set IP address                            |
|                                                     |                                         |                                           |

• Tilldela din dators nätverkskort en IP adress inom samma område som panelen.

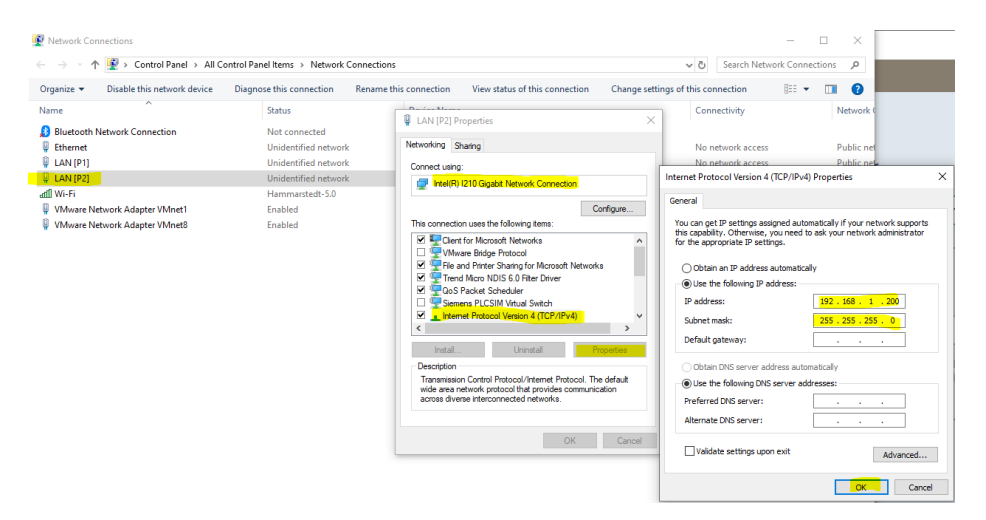

• Ställ in PG/PC interface så att det använder rätt nätverkskort på din dator.

|       |                                           | All Control Panel Items                                                                                     |                    |               | ~                     | 5 Search Control Panel 3 |
|-------|-------------------------------------------|----------------------------------------------------------------------------------------------------|--------------------|---------------|-----------------------|--------------------------|
| djust | your computer's settings                  |                                                                                                    |                    |               |                       | View by: Largé Icons 🔹   |
| è.    | Administrative Tools                      | Set PG/PC Interface<br>Access Path ULDP / DCP   PNID Advator   Ma                                           | 1                  | ×estore       | 🍕 BitLocker Dri       | ve Encryption            |
| 2     | Color Management                          | Access Point of the Application:<br>STONLINE (STEP 7) -> Intel(R) (210 Gigabit                              | Network Connection | mager         | Date and Tim          | ie .                     |
| 6     | Default Programs                          | (Standard for STEP 7)<br>Interface Parameter Assignment Used:<br>Intel(P) (210 Gigabit Network Connection T | Properties         | rinters       | 🚱 Ease of Acces       | is Center                |
| -     | File Explorer Options                     | 間intel用) Ethemet Connection (2) 121 A<br>間intel用) Ethemet Connection (2) 121                                | Diagnostice        | 32-bit)       | A Fonts               |                          |
| 2     | Indexing Options                          | Intel/R) 1210 Gigabit Network Conne     Intel/R) 1210 Gigabit Network Conne                                 | Delete             | ms            | Keyboard              |                          |
| 0     | Mail (Microsoft Outlook<br>2016) (32-bit) | (Parameter assignment of your NDIS-CP<br>with/TCP/IP protocol (RFC-1006)                                    |                    |               | Network and<br>Center | Sharing                  |
| 3     | Phone and Modem                           |                                                                                                    |                    | 1 Features    | Realtek HD A          | udio Manager             |
|       | Recovery                                  |                                                                                                    |                    | nd Desktop    | Y Security and        | Maintenance              |
| ų     | Set PG/PC Interface<br>(32-bit)           | Sound                                                                                                    | Gander Help        | ecognition    | 😻 Storage Spac        | es                       |
| 0     | Sync Center                               | 🧕 System                                                                                                    | Taskbar a          | nd Navigation | Troubleshoot          | ing                      |
| 12    | User Accounts                             | WinCC Runtime Advanced                                                                                      | Window:            | Defender      | Windows Mo            | bility Center            |

Starta SIMATIC ProSave och ladda ner nya imagen.
 Fliken "General": välj vilken panel och hur den skall kommas åt.
 Fliken "OS Update": kontroller att sökvägen är rätt och klicka på "Update OS" knappen.

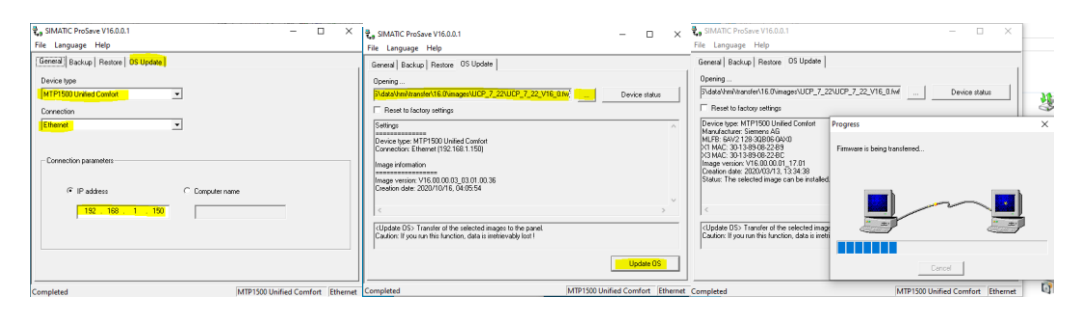

• Nu skall panelen ha fått en ny image/firmware.

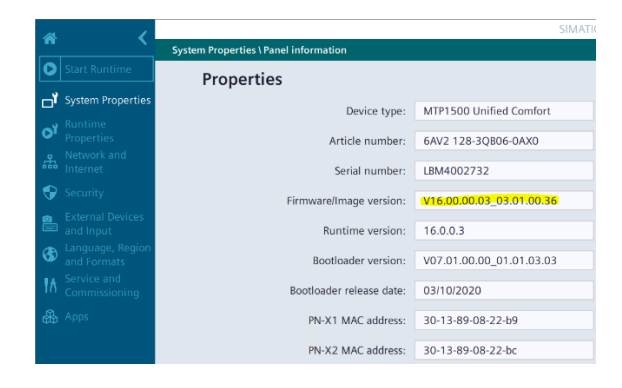

3. Ladda ner projektet.

Nu med image/firmware V16.0.0.3 så är det möjligt att använda "Ethernet" och "PN/IE" på både X1 och X2 porten. Om möjligt använd X2 och Ethernet för bäst hastighet.

Här kommer jag att använda X1 porten (switch). Pc - panel – cpu.

Data transmission options

The following table shows the options for data transmission between an HMI device and the configuration PC.

| Interface                                                                        | PROFIN   | ET (LAN | )       | USB     | SD  |  |
|----------------------------------------------------------------------------------|----------|---------|---------|---------|-----|--|
| Transfer function                                                                | Protocol | X1      | X2      | X61 X64 | X51 |  |
| Backup and Restore                                                               | PN/IE    | -       | а.<br>С | x       | x   |  |
|                                                                                  | Ethernet | -       | x       |         |     |  |
| Update operating system                                                          | PN/IE    | ~       |         | x       | х   |  |
|                                                                                  | Ethernet | -       | x       | 1       |     |  |
| Update operating system and                                                      | PN/IE    | ~       |         |         | -   |  |
| Reset to factory settings                                                        | Ethernet | ~       | x       | ]       |     |  |
| Transfer a project                                                               | PN/IE    | ×       | x       | -       |     |  |
| 0.00                                                                             | Ethernet | ×       | x       | ]       |     |  |
| S7 communication                                                                 | PN/IE    | ×       | x       | -       | -   |  |
| NTP, Web Client, Internet access,<br>Sm@rtClient/Sm@rtServer,<br>Industrial Edge | Ethernet | ×       | ×       | -       | -   |  |

The X20 RS422/485 interface is designed for connecting controllers from other manufacturers. Do not use the X20 interface for data transfer between the configuration PC and the HMI device.

• Ställ in panelen på "Ethernet" och tilldela X1 porten en IP adress.

| 1                               |                            | SIMATIC      | ab 1                            |                                         | SIMATICE              |
|---------------------------------|----------------------------|--------------|---------------------------------|-----------------------------------------|-----------------------|
|                                 |                            |              |                                 | Network and Internet \ Network settings |                       |
| Start Runtime                   | Transfer mode              |              | Start Runtime                   |                                         | L                     |
| System Properties               | Hunster mode               |              | System Properties               | PN-X1                                   | PN-X2 General         |
| a Runtime                       | Enable                     | transfer     | a Runtime                       |                                         |                       |
| Properties                      | Transfer channel Ethernet  | ~            | Properties                      | IP address                              |                       |
| Network and Internet            |                            |              | Network and<br>Internet         |                                         | Specify an IP address |
| Security                        | Encrypted project transfer |              | 😯 Security                      | ID seletes                              | 102 169 0 150         |
| External Devices                | Parawards                  |              | External Devices                | ir adure                                |                       |
| and Input                       | 18550010.                  |              | and Input                       | Subnet ma                               | :k: 255.255.255.0     |
| Canguage, Region<br>and Formats |                            | Set Password | Canguage, Region<br>and Formats | Default gatewo                          | iy:                   |
| パ Service and<br>Commissioning  |                            |              | M Service and Commissioning     |                                         | Set IP address        |
| Apps                            |                            |              | Apps                            |                                         |                       |

• Ställ gärna in Datum/tid och Skärmsläckare också.

| SIMATIC HMI Uni                                                                                |                                  |
|------------------------------------------------------------------------------------------------|----------------------------------|
| Language, Region and Formats \ Date and time System Prope                                      | erties \ Screensaver             |
| Date: 06 November 2020 Start Runtime                                                           |                                  |
| J System Properties Current Time: 10.04/37                                                     | ieral Settings                   |
| Runtime Guinent Intel. 1994-27                                                                 | Enable screensaver               |
| Properties Time zone: (UTC=01:00) Amsterdam, Be V Runtime                                      |                                  |
| yetwork and     yetwork and     Set date and time manually     Properties                      | Wait time: 1 min.                |
| Security     Security     Security     Security                                                |                                  |
| External Devices     Cosynchronize dine with a wir (welwork nine Protocol) server     internet | h h                              |
| and Input                                                                                      | nthess of screensaver            |
| G Language, Region     August 2017 07 00     External Devices                                  | 20                               |
| - and romas 4 September 2018 08 01 and input                                                   | 50                               |
| 10 Commissioning                                                                               | %                                |
| Apps 7 December 2021 11 04 and Formats                                                         | 0 10 20 30 40 50 60 70 80 90 100 |
| 8 January 2022 12 05                                                                           |                                  |
| 9 February 2023 13 06                                                                          |                                  |
| Set Date and Time _1 👫 Apps                                                                    |                                  |

• Kontrollera att din dators nätverkskort har en IP adress i samma område som panelen och att rätt nätverkskort är valt i "PG/PC Interface".

| 🕂 🕂 🕈 🔮 > Control Par                                                                                                    | nel > All Control Panel Items > Network                                                                                                    | k Connections                                                                                                    |                                                                                                    | ~ C                                                     | Search Netw          | ork Connections     | p        | Irouble<br>issues                                                                                                    |
|----------------------------------------------------------------------------------------------------|----------------------------------------------------------------------------------------------------|----------------------------------------------------------------------------------------------------|----------------------------------------------------------------------------------------------------|---------------------------------------------------------|----------------------|---------------------|----------|----------------------------------------------------------------------------------------------------|
| Irganize • Disable this netwo                                                                                                    | rk device Diagnose this connection                                                                                                    | Rename this connection                                                                                                    | View status of this connection                                                                                                    | Change settings of th                                   | his connection       | 80 • 🔳              | 0        |                                                                                                    |
| Name                                                                                                    | Status                                                                                                    | Device Na                                                                                                    | me                                                                                                    |                                                         | Connectivity         |                     | Netv     | G G                                                                                                    |
| Disutanth Network Connection                                                                                                    | Not connected                                                                                                    | Divetooth                                                                                                    | Device (Berroon) Area Network)                                                                                                    |                                                         |                      |                     |          | <b>g</b>                                                                                                    |
| Bidecoorn Network Connection                                                                                                    | Not connected                                                                                                    | Silveroun                                                                                                    | Center (Personal Ana Meanut)                                                                                                    |                                                         |                      |                     |          |                                                                                                    |
| e Ethernet                                                                                                    | Unidentified networ                                                                                                    | inc Diemens P                                                                                                    | COSM virtual Ethernet Adapter                                                                                                    |                                                         | Pic network ac       | 0655                | Publi    |                                                                                                    |
| LAN [P1]                                                                                                    | Unidentified networ                                                                                                    | ink (intel(R) Eti                                                                                                    | hemet Connection (2) (219-LM                                                                                                    | LAN [P1] Properties                                     |                      |                     | · ~      |                                                                                                    |
| 📮 LAN (P2)                                                                                                    | Network cable unpl                                                                                                    | lugged Intel(R) I21                                                                                                    | 10 Gigabit Network Connection                                                                                                    | Naturaking Channel                                      |                      |                     | -        |                                                                                                    |
| atf] Wi-Fi                                                                                                    | Hammarstedt-5.0                                                                                                    | Intel(R) Du                                                                                                    | sel Band Wireless-AC 7265                                                                                                    | adding Scaling                                          |                      |                     | -        | Internet Protocol Version 4 (TCP/IPv4) Properties                                                                                                    |
| VMware Network Adapter VMm                                                                                                    | et1 Enabled                                                                                                    | VMware V                                                                                                    | irtual Ethemet Adapter for VMnet1                                                                                                    | Connect using:                                          |                      |                     | - 11     | Present                                                                                                    |
| VMware Network Adapter VMne                                                                                                    | et8 Enabled                                                                                                    | VMware V                                                                                                    | intual Ethernet Adapter for VMnet8                                                                                                    | Ttel(R) Ethernet C                                      | Connection (2) 1215  | HLM                 |          | ucheral                                                                                                    |
|                                                                                                    |                                                                                                    |                                                                                                    |                                                                                                    |                                                         |                      |                     | - 1      | You can get IP settings assigned automatically if your network supports                                                                                                    |
|                                                                                                    |                                                                                                    |                                                                                                    |                                                                                                    |                                                         |                      | Configure.          |          | this capability. Otherwise, you need to ask your network administrator                                                                                                    |
|                                                                                                    |                                                                                                    |                                                                                                    |                                                                                                    | This connection uses the                                | following items:     |                     |          | for the appropriate th seconds.                                                                                                    |
|                                                                                                    |                                                                                                    |                                                                                                    |                                                                                                    | V Clast in Mana                                         | off Naturday         |                     |          | O Obtain as 10 address to temptrate                                                                                                    |
|                                                                                                    |                                                                                                    |                                                                                                    |                                                                                                    | Where Bridge                                            | Petronal             |                     | <u> </u> | Contain an an address accontaincary                                                                                                    |
|                                                                                                    |                                                                                                    |                                                                                                    |                                                                                                    | Rie and Pinter                                          | Sharing for Micros   | oft Networks        |          | ( Use the following IP address:                                                                                                    |
|                                                                                                    |                                                                                                    |                                                                                                    |                                                                                                    | Trend Micro NE                                          | DIS 6.0 Filter Drive | E.                  |          | IP address: 192 . 168 . 0 . 199                                                                                                    |
|                                                                                                    |                                                                                                    |                                                                                                    |                                                                                                    | C Gos Packet Sc                                         | heduler              |                     |          | Submet marks 255 255 0                                                                                                    |
|                                                                                                    |                                                                                                    |                                                                                                    |                                                                                                    | Semens PLCS                                             | M Virtual Switch     |                     |          |                                                                                                    |
|                                                                                                    |                                                                                                    |                                                                                                    |                                                                                                    | 🖉 🔔 Internet Protoco                                    | ol Version 4 (TCP/   | Pv4)                | v        | Default gateway:                                                                                                    |
|                                                                                                    |                                                                                                    |                                                                                                    |                                                                                                    | <.                                                      |                      | >                   |          |                                                                                                    |
|                                                                                                    |                                                                                                    |                                                                                                    |                                                                                                    | Frid.                                                   | Unntal               | Properties          |          | Cottain DNS server address automatically                                                                                                    |
|                                                                                                    |                                                                                                    |                                                                                                    |                                                                                                    | Dunisting                                               |                      |                     |          | Use the following DNS server addresses:                                                                                                    |
|                                                                                                    |                                                                                                    |                                                                                                    |                                                                                                    | Leecaption                                              |                      | and the day of      |          | Preferred DNS server:                                                                                                    |
|                                                                                                    |                                                                                                    |                                                                                                    |                                                                                                    | wide area network pro                                   | tocol that provide   | totocol. The detaut |          | the state of the state of the s |
|                                                                                                    |                                                                                                    |                                                                                                    |                                                                                                    | across diverse interco                                  | nnected networks     |                     |          | Alternate DNS server:                                                                                                    |
|                                                                                                    |                                                                                                    |                                                                                                    |                                                                                                    |                                                         |                      |                     | - 11     | The second second second second second second second second second second second second second second second se                                                                                                    |
|                                                                                                    |                                                                                                    |                                                                                                    |                                                                                                    |                                                         |                      |                     |          |                                                                                                    |
|                                                                                                    |                                                                                                    |                                                                                                    |                                                                                                    |                                                         |                      |                     | _        | Validate settings upon exit Advanced                                                                                                    |
| items 1 item selected                                                                                                    |                                                                                                    |                                                                                                    | _                                                                                                    |                                                         |                      | OK Car              | cel      | Validate settings upon exit Advanced                                                                                                    |
| items 1 item selected                                                                                                    |                                                                                                    |                                                                                                    |                                                                                                    |                                                         |                      | ок Саг              | cel      | Validate settings upon exit Advanced                                                                                                    |
| items 1 item selected                                                                                                    |                                                                                                    |                                                                                                    |                                                                                                    |                                                         |                      | OK Car              | of       | Veidate settings upon exit Advanced                                                                                                    |
| items 1 item selected                                                                                                    |                                                                                                    |                                                                                                    |                                                                                                    |                                                         |                      | OK Car              | cel      | Alfdate settings upon exit     Alfdate settings upon exit     Alfdate settings upon exit     OK     Cence                                                                                                    |
| items 1 item selected                                                                                                    |                                                                                                    |                                                                                                    | v10 3a                                                                                                    | - C ×                                                   |                      | OK Car              | of       | Valdele settings upon oxit Advanced                                                                                                    |
| items 1 item selected<br>III Control Panel Items<br>→ - ↑ 📧 - Control Panel - Art                                                                                                    | united frame lanes                                                                                                    |                                                                                                    | v[0] [sin                                                                                                    | - C ×<br>nh Conto Panel p                               |                      | OK Car              | ce       | Suddete settings upon part     Advanced.     Ox     Cancel                                                                                                    |
| items 1 item selected<br>II Control Panal Items<br>→ - ↑ 100 × Control Fanal + AFC<br>just your computer's settings                                                                                                    | coded fring lang                                                                                                    |                                                                                                    | v[0] [3a<br>Vav                                                                                                    | - C ×<br>ch Contai Parel P                              |                      | OK Car              | of       | Suddete settings upon part     Advanced.     OK     Cance                                                                                                    |
| items 1 item selected<br>II Control Panal Items<br>→ - ↑                                                                                                    | wind find targ                                                                                                    | ×                                                                                                    | v (d) San<br>Ver                                                                                                    | X<br>ch Contai Panel P<br>tog Tanga cont X              |                      | OK Car              | cel      | Medidete settings upon not:     Advanced.     DK     Cance                                                                                                    |
| items 1 item selected                                                                                                    | united Fried Target<br>All Party Interface<br>Alexan Park [1057/257] PHD Juniter [166.]                                                                                                    | × estore                                                                                                    | v (b) Sa<br>Ver                                                                                                    | - C ×<br>th Control Panel P<br>by: Tragition T<br>stion |                      | OX Car              | cel      | Suddete settings upon part     Advanced.     OX     Cancer                                                                                                    |
| terns 1 kens selected  Consol Pand tern  Consol Pand tern  T 1 Pan 1 Pand tern  A Administrative tools  Color Management                                                                                                    | united fined latest<br>control fined latest<br>Name Fall [Lates / Col ] FED Adular [ Ma. ]<br>Accessive of the Nackadan.                                                                                                    | Store reager                                                                                                    | √⊗ Si<br>Var<br>≪t Billacker Drive Dravy<br>Bill Date and Time                                                                                                    | ×<br>at constribute - P<br>system                       |                      | CK.                 | CH       | Suddete settings upon part     Advanced.     OX     Cancer                                                                                                    |
| tems 1 Rem selected If Constituent Tems                                                                                                    | ener han see<br>er flyft fastras<br>Ann Mei (Lay XIO) FRO Assaul, Joh<br>(1970) X (1970) - John Assaul, Joh<br>(1970) X (1970) - John Assaul, Joh<br>(1970) X (1970) - John Assaul, Joh                                                                                                    | Statue<br>Statue<br>fores                                                                                                    | v⊗ su<br>var<br>≪t Billacker Drive Encry<br>@ Date and Time<br>@ Esse of Access Center                                                                                                    | X<br>ch Corto Proc P<br>by Eugenetic*<br>stion          |                      | OK Det              |          | Indidite settings upon part     Advanced.     OX     Cancer                                                                                                    |
| terns 1 item selected  EConst Pand Tern  Const Pand Tern  Administrative Book  Codor Management  Dotault Programs  File Explorer Options                                                                                                    | energine two<br>energine to the second second s                                                                                                    | X store<br>otros                                                                                                    | ر این این این این این این این این این این                                                                                                    | X<br>ch Cores Innet P<br>by Exposite<br>stion           |                      | OK Car              | of       | Indidet settings upon not:     Advanced.     DS     Conce                                                                                                    |
| term 1 item selected                                                                                                    | energ Para Lines<br>energ Para Lines<br>energy Para Lines<br>Sector V of Para Against<br>Sector V of Para Against<br>Sector V (V 2)<br>The Sector V (V 2)<br>The | X store<br>0.015.01 y<br>works<br>genes.<br>22-bit)<br>rs                                                                                                    | vec vec vec vec vec vec vec vec vec vec                                                                                                    | X<br>al Contar Funct - P<br>by Degeneration<br>stion    | s                    | OK Car              | oi       | Indidite settings upon part     Advanced.     D     Conce                                                                                                    |
| term 1 item selected                                                                                                    | einin Anna Iang<br>einin Kanadad<br>anna And Lary (200 (190 Adata) Jahl, J<br>Sana And Lary (200 (190 Adata) Jahl, J<br>Sana And Jahl, Jahl,                                                                                                    | X store<br>a stare<br>ante-<br>press<br>res                                                                                                    | ve     ve     ve     titLacker Drive Encryp     in     Date and Intere     in     fonts     vepbaad     veboad     veboad     veboad                                                                                                    | X<br>al Conta Funct - P<br>by Degeneration<br>stion     |                      | OK Gr               | of       | Indidite settings upon part     Advanced.     D     Cance                                                                                                    |
| term 1 kenn selected                                                                                                    | erising free tars;<br>erising free tars;<br>the SPA teacher.<br>(2010) (11) (2010) (2010) (2010) (2010)<br>(2010) (2017) (2010) (2010)<br>(2010) (2017) (2010) (2010)<br>(2010) (2010) (2010) (2010)<br>(2010) (2010) (2010) (2010)<br>(2010) (2010) (2010) (2010)<br>(2010) (2010) (2010) (2010)<br>(2010) (2010) (2010) (2010)<br>(2010) (2010) (2010) (2010)<br>(2010) (2010) (2010) (2010)<br>(2010) (2010) (2010) (2010)<br>(2010) (2010) (2010) (2010)<br>(2010) (2010) (2010) (2010)<br>(2010) (2010) (2010) (2010)<br>(2010) (2010) (2010) (2010)<br>(2010) (2010) (2010) (2010)<br>(2010) (2010) (2010) (2010) (2010)<br>(2010) (2010) (2010) (2010) (2010)<br>(2010) (2010) (2010) (2010) (2010)<br>(2010) (2010) (2010) (2010) (2010)<br>(2010) (2010) (2010) (2010) (2010)<br>(2010) (2010) (2010) (2010) (2010)<br>(2010) (2010) (2010) (2010) (2010)<br>(2010) (2010) (2010) (2010) (2010) (2010)<br>(2010) (2010) (2010                                                                                                    | X chore and the second second                                                                                                    | ve ve ve ve ve ve ve ve ve ve ve ve ve                                                                                                    | - C × A                                                 |                      | OX Gr               | of       | Indidite settings upon part     Advanced.     O                                                                                                    |
| tern 1 iten selected  UC-end find ten  UC-end find ten  UC-end find ten  UC-end find ten  UC-end find ten  UC-end find ten  UC-end find ten  UC-end find ten  UC-end find ten  UC-end find ten  UC-end  UC-end  UC-en  | entropy from the set of the set of the set o                                                                                                    | (115) arger<br>(115) arger<br>(115)                                                                                                    | Vie 2 Vor Vie Vie Vie Vie Vie Vie Vie Vie Vie Vie                                                                                                    | - C × A                                                 |                      | OK Der              | of       | Indidet entrops upon part     Advanced.     O                                                                                                    |
| tern: 1 item selected  Count hard none  Count hard none  Count hard none  Count hard none  Count Amagement  Count Amagement  Count Amagement  Count Amagement  Count Amagement  Count Amagement  Count Amagement  Dotable Programs  Profile count Amagement  Profile count Amagement  Profile count Amagement  Profile count Amagement  Profile count Amagement  Profile count Amagement  Profile count Amagement  Profile count Amagement  Recovery  State Count Amagement  Count Amagement  Count Amagement  Count Amagement  Count Amagement  Count Amagement  Profile count Amagement  Profile count Amagement   | Annu A lega Angel<br>Annu A de Lata / KO   Markada<br>Santa A de Lata / KO   Markada<br>Santa A de Lata / KO   Markada<br>Santa A de Lata / KO   Markada<br>Santa A de Lata / KO   Markada<br>Santa A de Lata / Ko   Markada<br>Santa A de Lata / Ko   Markada<br>Santa A de Lata / Markada<br>Santa A de Lata / Markada<br>Santa / Markada<br>Santa / Markada                                                              | X estore<br>0.1514.00                                                                                                    | Vie Standard Control of Access Center  Control of Access Center  Cont | - C X<br>A Cores Fore A                                 |                      | OK Der              | of       | Indidet entrop upon out                                                                                                    |
| tem 1 film saleted Conditional film film Conditional film Conditional film | control from tone     control from tone                                                                                                    | X store<br>0.054// magre<br>renters<br>yearers<br>4 mb<br>yearers<br>4 mb<br>yea |                                                                                                    | - C X<br>A Carso Fore A                                 |                      | OK De               | ol       | dedite setting correct.     Advanced.     Corr.     Corr.                                                                                                    |

 Öppna Tia Portalen och ditt projekt. Markera panelen i projektträdet och klicka på "Download" knappen. Välj "Ethernet" och ange IP adressen, klicka på "Connect". När kontakt är upprättad, klicka på "Load".

| 38      | Siemens - D./PLC PROJEKTITIA PORTALWI 6/UCP | UCP_Grund/UCP_Grund |                         |                         |                       |       |                |                      |         |
|---------|---------------------------------------------|---------------------|-------------------------|-------------------------|-----------------------|-------|----------------|----------------------|---------|
| P       | roject Edit View Insert Online Options To   | ols Window Help     |                         |                         |                       |       |                |                      |         |
|         | 💁 📴 Save project 🛛 👗 💥 🧾 🗈 🗙 🌖 ±            | (** 🖫 🖳 🖪 🖫 🖬       | 💋 Go online 🚀 🙃         | offine 🛔 🖪 📭            | 🗩 🖃 🛄 🛛 📧             |       | roject» 🖣      |                      |         |
|         | Project tree                                | 🗉 🖣 Exte            | nded download to        | device                  |                       | _     |                |                      | ×       |
|         | Devices Plant objects                       |                     |                         | Configured access no    | des of "NTP1500"      |       |                |                      |         |
|         | 32                                          | <u> </u>            |                         | Device                  | Device type           | Slot  | Interface type | Address              | Subnet  |
|         |                                             |                     |                         | MT*1500                 | MTP1500 Unified       |       | Ethernet       | 192,168,0,150        |         |
|         | Name                                        | Vertion             |                         | MIP1500.JE_CP_1         | PROFINETInterface     | 5.X1  | PNRE           | 192.168.0.150        |         |
| Ę       | - 002_Grund                                 | ~                   |                         | MTP1500.05_CP_2         | PROFINETInterface     | 6 X2  | PHILE          | 192.168.1.158        |         |
| сй<br>С | Add new device                              |                     |                         |                         |                       |       |                |                      |         |
|         | Bevices & networks                          |                     |                         |                         |                       |       |                |                      |         |
|         | MTP1500 [MTP1500 Unified Combort]           |                     |                         |                         | Type of the PGPC inte | nace: | W. Cthemet     |                      | -       |
|         | T Device configuration                      |                     |                         |                         | PUM Los               |       | Discover.      |                      |         |
|         | Se Online & diagnostics                     | -                   |                         |                         |                       |       |                |                      |         |
|         | Collaboration data                          |                     |                         |                         |                       |       | Directation"   |                      | • •     |
|         | T Burnme semings                            |                     |                         |                         | Talget                |       |                |                      | - 8     |
|         | > Differen                                  |                     |                         |                         |                       |       |                |                      |         |
|         | 2. Convertions                              |                     |                         |                         |                       |       |                |                      |         |
|         | M IIM alarms                                |                     |                         | Address or name         | e of target device:   |       |                |                      |         |
|         | Perameter set types                         |                     |                         |                         |                       |       |                |                      |         |
|         | III Logs                                    |                     |                         | Contigured IP Ad        | dness                 |       |                |                      |         |
|         | 5 Scheduled tasks                           |                     |                         | 🕒 Use other P           |                       |       |                |                      |         |
|         | Scripts                                     |                     |                         | P address:              | 197 188 0 1           |       |                |                      |         |
|         | Cycles 🗠                                    |                     |                         | 0                       |                       | -     |                |                      |         |
|         | Text and graphic lists                      |                     | Hash LED                | Use device nam          | e (DNS)               |       |                |                      |         |
|         | Ungrouped devices                           |                     |                         | Device name:            |                       |       |                |                      | Concert |
|         | Estimation Security settings                |                     |                         |                         |                       |       |                |                      |         |
|         | Cross-device functions                      |                     |                         |                         |                       |       |                |                      |         |
|         | Common data                                 | on                  | line status information |                         |                       |       |                | Display only error m | essages |
|         | Documentation settings                      | × 4                 | Attempting to connect   | t to the device with ed | dress 192.168.0.150.  |       |                |                      |         |
|         | <                                           | 2                   | Connection establish    | ed to the device with a | ddress 192.168.0.150  |       |                |                      |         |
|         | ✓ Reference projects                        | ¥                   | Scan and information    | retrievel completed.    |                       |       |                |                      |         |
|         | 🔼 🔁                                         |                     |                         |                         |                       |       |                |                      |         |
|         |                                             |                     |                         |                         |                       |       |                |                      |         |
|         | an Destable educer                          |                     |                         |                         |                       |       |                | 1060                 | Gancel  |
|         | Details view                                |                     |                         |                         |                       |       |                |                      |         |

• I "Load Preview" rutan så ställer du inte diverse saker som skall ske vid nedladdningen. Tex om Runtime skall startas, om nya användare och lösenord skall laddas ner mm.

| tatus            | 1        | Target                              | Message                                                                                                    | Action               |
|------------------|----------|-------------------------------------|----------------------------------------------------------------------------------------------------|----------------------|
| 4 <mark>0</mark> | <b>A</b> | ▼ MTP1500                           | Ready for loading.                                                                                           | Load 'HMI_RT_7'      |
|                  | 0        | Load Runtime                        | Full download to target system                                                                               | Full download        |
|                  | 0        | <ul> <li>Runtime start</li> </ul>   | Start Runtime after download to target system.                                                               | Start runtime        |
|                  | 0        |                                     | Runtime "MTP1500" can be started after download.                                                             |                      |
|                  | 0        | <ul> <li>Runtime values</li> </ul>  | Keep current values in runtime or reset to start values from the en                                          | Keep current values  |
|                  | 0        |                                     | Keep values of tags, active alarms and user management data.                                                 |                      |
|                  | 0        |                                     | Keep current values of tags and pending alarms in the runtime                                                | Vid                  |
|                  | 0        |                                     | Keep current user administration data in runtime                                                             |                      |
|                  | 0        | <ul> <li>Reset logs</li> </ul>      | Reset all logs in the runtime                                                                                | No reset             |
|                  | 0        |                                     | All data logs, alarm logs and context logs are reset in runtime.                                             |                      |
|                  | 0        | <ul> <li>HMI Runtime</li> </ul>     | Informations                                                                                                 |                      |
|                  | 0        |                                     | The Runtime has the following version: -                                                                     |                      |
|                  | 0        |                                     | The firmware has the following version: V16.00.00.03_03.01.00.36                                             |                      |
|                  | Å        | <ul> <li>Secure transfer</li> </ul> | Load runtime unencrypted                                                                                     | Unencrypted transfer |
|                  | 4        |                                     | The download is vulnerable to hacking. Please activate encrypted<br>transfer in "Runtime settings > General" |                      |
|                  |          |                                     | 11                                                                                                    |                      |
|                  |          |                                     |                                                                                                    |                      |

• Nu skall ditt projekt vara i gång på panelen.

- 4. Referensmaterial.
- Hjälpen i aktuell mjukvara.
- SIMATIC HMI HMI devices Unified Comfort Panels
   <a href="https://support.industry.siemens.com/cs/se/en/view/109773257">https://support.industry.siemens.com/cs/se/en/view/109773257</a>
- Why does the project transfer of the Unified Comfort Panel fail? (Loading the operator panel) https://support.industry.siemens.com/cs/se/en/view/109780176

- 5. Andra länkar.
  - Siemens Sverige Industriella tjänster <u>https://new.siemens.com/se/sv/produkter/tjanster/industriella-tjanster.htm</u>
  - Siemens Industry Online Support
     <u>https://support.industry.siemens.com/cs/se/en/</u>
  - Siemens utbildning Sverige <u>https://www.sitrain-learning.siemens.com/SE/</u>
  - TIA Portal Tuturial center <u>http://www.siemens.com/tia-portal-tutorial-center</u>
  - Where do you procure the current trial software for STEP 7, WinCC and Startdrive for TIA Portal V16? <u>https://support.industry.siemens.com/cs/ww/en/view/109772992</u>
  - Programming Guidelines and Programming Styleguide for SIMATIC S7-1200 and S7-1500 <u>https://support.industry.siemens.com/cs/ww/en/view/81318674</u>
  - TIA Selection Tool
     <u>http://www.siemens.com/tia-selection-tool</u>
  - Guide for switching from Comfort Panels to Unified Comfort Panels
     <u>https://support.industry.siemens.com/cs/se/en/view/109768002</u>
  - SIMATIC WinCC Unified Tutorial Center (Videos) <u>https://support.industry.siemens.com/cs/ww/en/view/109782433</u>
  - SIMATIC WinCC Unified Tips and Tricks for Scripting (JavaScript) <u>https://support.industry.siemens.com/cs/se/en/view/109758536</u>
  - How do you use the Trace Viewer with the Unified Comfort Panel?
     <u>https://support.industry.siemens.com/cs/se/en/view/109777593</u>
  - Filtering of messages and alarms in SIMATIC WinCC Unified <u>https://support.industry.siemens.com/cs/se/en/view/109760056</u>
  - Demoproject for SIMATIC WinCC Unified and SIMATIC HMI Unified Comfort Panels https://support.industry.siemens.com/cs/se/en/view/109776633
  - HMI design with the HMI Template Suite
     <u>https://support.industry.siemens.com/cs/se/en/view/91174767</u>
  - SIMATIC WinCC Unified Toolbox <u>https://support.industry.siemens.com/cs/se/en/view/109770480</u>
  - Why does the project transfer of the Unified Comfort Panel fail? (Loading the operator panel) <u>https://support.industry.siemens.com/cs/se/en/view/109780176</u>